## オンライン登録済の方向け 寄付お申し込みマニュアル

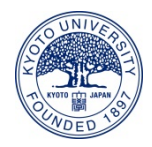

## 京都大学基金ホームページのトップページの「寄付する」ボタンを クリックしてください。

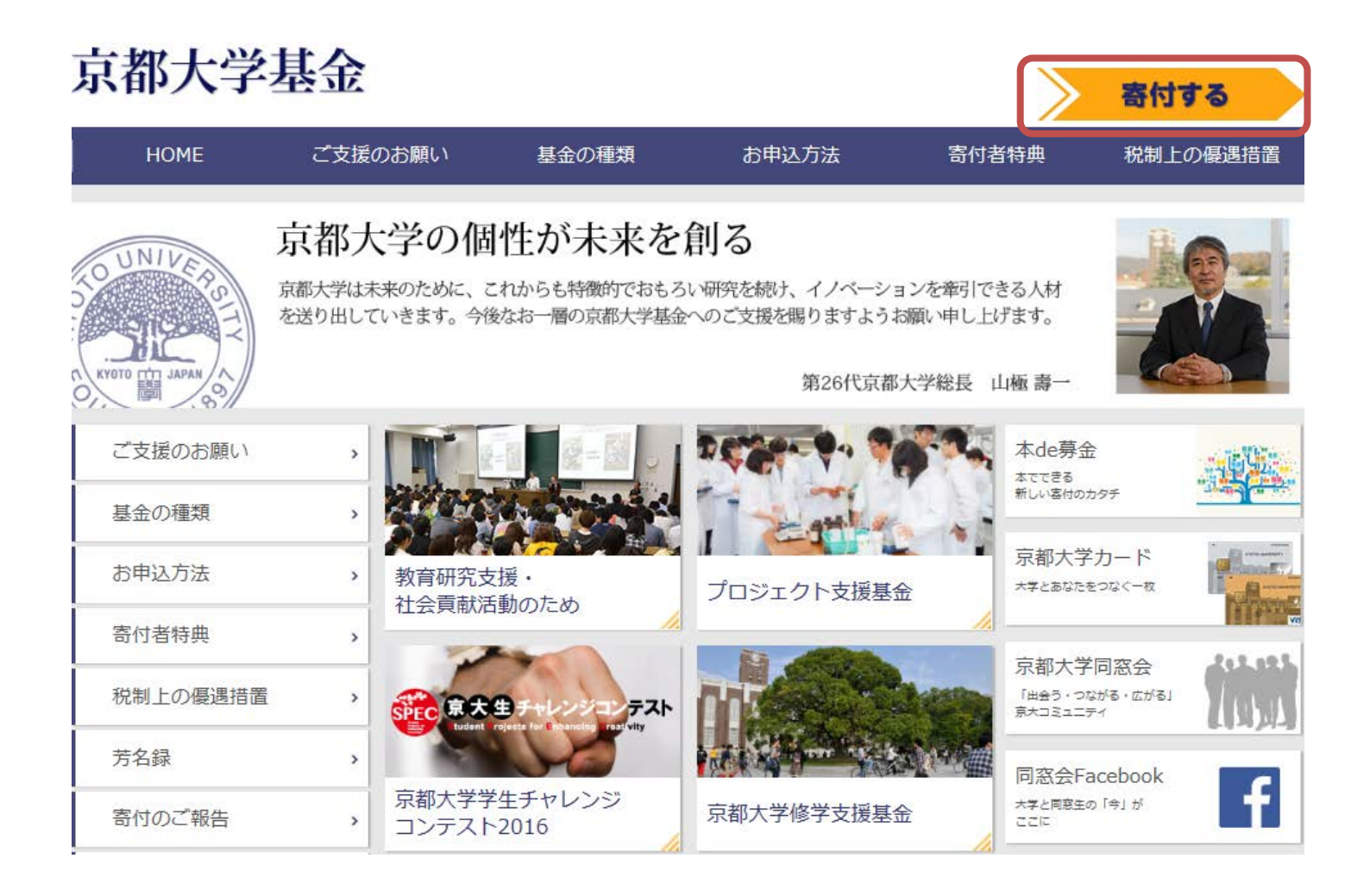

 客付フォームが開きますので、寄付情報を入力のうえ、 ログインしてください。
 ※ログインIDは「オンライン登録完了のお知らせ」メールにてお知らせしたID を、パスワードはお申し込み時にご自身で設定していただいたものを 入力してください。

| 京都大学                                                              | 基金                                                                                                    |  |
|-------------------------------------------------------------------|----------------------------------------------------------------------------------------------------|--|
| 申込入力                                                              |                                                                                                    |  |
| STEP1 申込7                                                         | カ STEP2 確認画面 STEP3 完了                                                                                           |  |
| ※は必須頂日です<br>寄付情報入力                                                | ● 中京・1611103日中マノイマノーノーン       教育研究支援・社会貢献活動のため                                                                  |  |
| 奇付回数と奇付金額 ※                                                       | 以下の中から寄付回数を一つ選択し、寄付金額を入力してください<br>●今回のみの寄付 10,000円 ∨ ○毎月寄付する 選択してください × ○年2回寄付する 選択してください × ○年1回寄付する 選択してください × |  |
| すでにオンライン登録済の方は、ログインしてください。<br>はじめての方や未登録の方は、このまま申込者情報入力へおすすみください。 |                                                                                                    |  |
| ログインID                                                            |                                                                                                    |  |
| パスワード                                                             |                                                                                                    |  |
| ログイン                                                              |                                                                                                    |  |

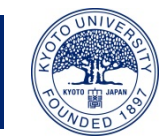

ログインしますと、自動的に申込者情報が表示されます。
 申込者情報に誤りがないかご確認いただき、「本学との関係」以下のフォームに必要な項目をご入力ください。

| 京都大学                      | 基金                                                                                                    |     |
|---------------------------|----------------------------------------------------------------------------------------------------|-----|
| 申込入力                      |                                                                                                    |     |
|                           |                                                                                                    |     |
| STEP1 申込入                 | カ STEP2 確認画面 STEP3 完了                                                                                            |     |
|                           | ● 卒業・約了記念キャンページ ご入学記念キャンペーン                                                                                      |     |
| ※は必須項目です<br><b>寄付情報入力</b> |                                                                                                    |     |
| 奇付目的 ※                    | 教育研究支援・社会貢献活動のため                                                                                                 |     |
| 寄付回数と寄付金額 ※               | 以下の中から寄付回数を一つ選択し、寄付金額を入力してください<br>● 今回のみの寄付 10,000円 ▼ ○毎月寄付する 選択してください ▼ ○年2回寄付する 選択してください ▼ ○年1回寄付する 選択してください ▼ |     |
|                           |                                                                                                    |     |
| 申込者情報                     |                                                                                                    |     |
| 申込者区分                     | 個人                                                                                                    | 自   |
| 氏名                        | 姓 名                                                                                                    | 動   |
| フリガナ                      | セイ メイ                                                                                                    | 衣示  |
| 生年月日                      | 1990/01/01                                                                                                    | *1* |
| 住所                        | 〒 606-8501<br>京都府<br>京都市左京区吉田本町<br>1-2-3<br>大文字マンション 101                                                         |     |
| 電話番号                      | 075-1234-5678                                                                                                    |     |
| e-mail                    | aaaa@example.com                                                                                                 |     |
|                           | <u>オンライン登録情報を変更する</u>                                                                                            | ご以  |
| 本学との関係 ※                  | 選択してください                                                                                                    | 入下  |
| ご芳名の掲載                    | □ホームページ等での氏名の公表を希望しない                                                                                            | くだ  |
| 情報のご案内                    | □ 京都大学からの案内等の送付を希望しない                                                                                            | さい  |

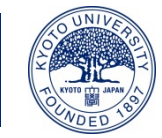

4. 必要な項目を入力されましたら、「入力内容確認へ」ボタンをクリックしてください。

| -                                                                                                    |
|----------------------------------------------------------------------------------------------------|
| 決済情報入力                                                                                                    |
| <u>クレジットカード決済</u><br>(窓口・インターネットバンキング・ATM)<br>パイジー決済<br>(ATM)                                                           |
| ○前回のカードを使用する                                                                                                    |
| <ul> <li>カード番号:**** **** 0000</li> <li>有効期限 :01/25</li> </ul>                                                           |
| ◎新しいカードを使用する<br>以下のマークがついているクレジットカードでお支払いいただけます。<br>VISA 輕 💭 💓 №00 📭 🔤                                                  |
| <ul> <li>● カード番号(半角)</li> </ul>                                                                                         |
| (例) 012345678999999                                                                                                    |
| ● 有効期限(半角)                                                                                                    |
| 月 / 年 月/年 (例) 01/25                                                                                                    |
| ※年は西暦2桁<br>※有効期限はカードの表示どおり「月/年」の順序で入力してください。                                                                            |
| <ul> <li>カード確認番号</li> </ul>                                                                                             |
| (例) 123                                                                                                    |
| クレジットカードの不正使用を防ぐため、詳細は下記の例を参考にして入力してください。                                                                               |
| カード表面例1<br>カード表面例2<br>カード表面例2<br>カード表面例2<br>カード表面例<br>01234<br>カード表面例<br>01234<br>ウード表面例<br>01234<br>ウード表面例<br>01234    |
| □ このカードを次回も使用する                                                                                                    |
| ・ 領収証書の発行について     ・     ・     領収証書の発行について                                                                               |
| 領収証書は、各カード会社から京都大学に入金された日付での発行となります。<br>お申し込み受付から領収証書の発送まで、通常約1~2ヵ月程度を要します。<br>お申し込みが12月以降の場合の領収証書は、翌年の日付で発行される場合があります。 |
| 必要な項目を入力されましたら、 <u>お申し込み上のご注意</u> をご確認のうえ、<br>「入力内容確認へ」をクリックしてください。                                                     |
| 入力内容確認へ                                                                                                    |

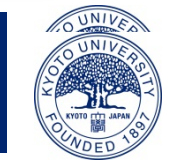

5. 寄付情報確認画面にて、お申し込み内容を確認し、 問題なければ、「上記の内容で・・・」のチェックボックスにチェックを入れ、 「申し込む」ボタンをクリックしてください。

| STEP1 申込入力 STEP2 確認画面 STEP3 完了 |                                                                                                    |  |
|--------------------------------|----------------------------------------------------------------------------------------------------|--|
| 寄付情報                           |                                                                                                    |  |
| 时目的                            | 教育研究支援・社会貢献活動のため                                                                                         |  |
| 時付回数                           | 今回のみの寄付                                                                                                  |  |
| 针金額                            | 10,000円                                                                                                  |  |
| 甲込者情報<br><sup>1123</sup> 1113  | 個人                                                                                                    |  |
| 略                              | 姓 名                                                                                                    |  |
| フリガナ                           | रन अन                                                                                                    |  |
| E年月日                           | 1990/01/01                                                                                               |  |
| 手                              | <ul> <li>〒 606-8501</li> <li>京都府</li> <li>京都市左京区吉田本町</li> <li>1 - 2 - 3</li> <li>大文字マンション 101</li> </ul> |  |
| 話番号                            | 075-1234-5678                                                                                            |  |
| -mail                          | aaaa@example.com                                                                                         |  |
| 学との関係                          | 一般                                                                                                    |  |
| 芳名の掲載                          | ホームページ等での氏名の公表を希望する                                                                                      |  |
| 離婚のご案内                         | 京都大学からの案内等の送付を希望する                                                                                       |  |
| 央済情報                           |                                                                                                    |  |
|                                |                                                                                                    |  |

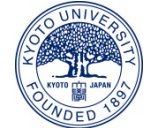

6. 申込完了画面が表示され、ご寄付のお申し込みが完了します。
 ご登録いただいているメールアドレス宛てに申込完了メールが届きますので、
 ご確認ください。

| 京都大学基金                                                                                                    |                        |  |  |  |
|----------------------------------------------------------------------------------------------------|------------------------|--|--|--|
| 申込完了                                                                                                    |                        |  |  |  |
|                                                                                                    |                        |  |  |  |
| STEP1 申込ノ                                                                                                    | Kカ STEP2 確認画面 STEP3 完了 |  |  |  |
| 姓名様                                                                                                    |                        |  |  |  |
| このたびは京都大学へのご支援を賜り、誠にありがとうございました。<br>ご登録頂きましたメールアドレスにお申し込み内容をお送りいたしましたので、<br>ご確認ください。<br>互が一メールが届かない場合には、下記までご連絡ください。                             |                        |  |  |  |
|                                                                                                    | 受付番号:01000476          |  |  |  |
| 今後とも京都大学へのご支援をよろしくお願いいたします。<br>寄付情報                                                                                                    |                        |  |  |  |
| 寄付目的                                                                                                    | 教育研究支援・社会貢献活動のため       |  |  |  |
| 奇付回数                                                                                                    | 今回のみの寄付                |  |  |  |
| 奇付金額                                                                                                    | 10,000円                |  |  |  |
| 決済情報                                                                                                    |                        |  |  |  |
| 决済方法                                                                                                    | 前回のカードで決済              |  |  |  |
| 決済金額                                                                                                    | 10,000円                |  |  |  |
| クレジットカードによる決済手続きが完了しました。                                                                                                    |                        |  |  |  |
| 今回のお甲し込みについてのお問い合わせの際は、上記「受付番号」をお甲し出くたさい。                                                                                                    |                        |  |  |  |
| 京都大学基金事務局<br>〒606-8501 京都市左京区吉田本町<br>Tel: 075-753-2210<br>Fax: 075-753-2211<br>Email: <u>kikin@mail.adm.kyoto-u.ac.jp</u><br>受付時間: 9時 ~ 17時 (平日) |                        |  |  |  |

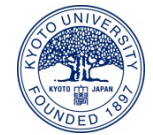